a. <u>Once all fields are complete</u>, convert file into PDF by going to Acrobat tab – Create PDF.

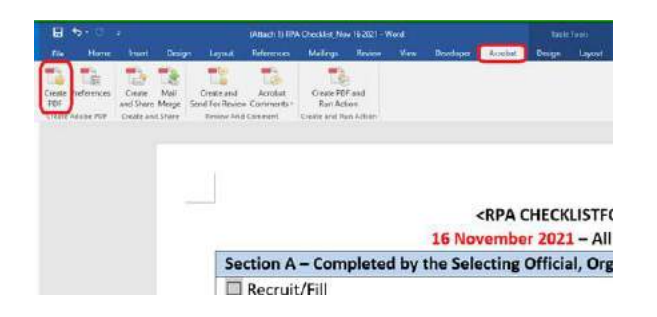

- b. Save file and Word will convert to PDF. Wait until PDF file opens.
- c. Once PDF file opens, click "Enable All Features" on the top right corner.

| · K· 🐨 💷 🖉 🎪           | ß                                     |      |
|------------------------|---------------------------------------|------|
|                        | Enable All Features                   | ×    |
|                        | Enable All Features                   | Q    |
|                        |                                       | Eo   |
| NATIONAL ACTIONS>      |                                       | Q.   |
| RPA Checklists are Obs | olete                                 | 8    |
| Liaison                |                                       | C.   |
| LTE Extension NTE:     | yrs. OR Click or tap to enter a date. | B    |
| Other - Choose an iter | n.                                    | Đ    |
|                        | Signature                             | D    |
| proving Official Name  |                                       | 1.00 |
| pproving Official Name |                                       | Ģ    |

d. Click on "More Tools" at the bottom of the tool bar on the right hand side.

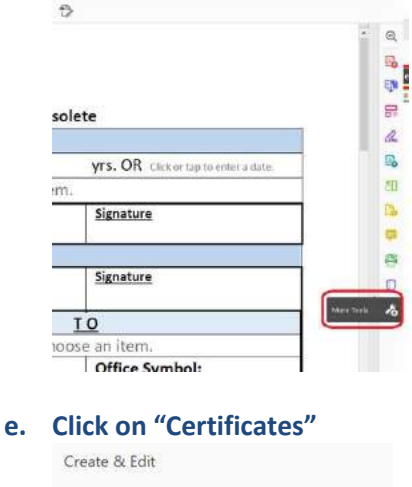

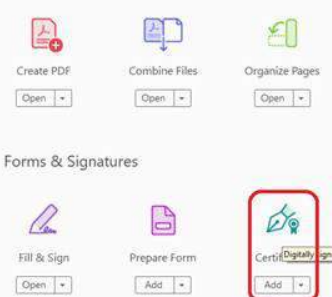

## f. Click on "Digitally Sign" in the top banner

| (1) (2) (1) (2)                                                                                                    |
|----------------------------------------------------------------------------------------------------|
| Digitally Sign 🕃 Time Stamp 🖉 Validate All                                                                               |
| Apply a visible digital signature. Place the signature fie<br>the right position. Click and drag the cursor to resize it |

<RPA CHECKLISTFOR

16 November 2021 – All Pr

| Section A – Completed by the Selecting Official, Organ |  |  |  |  |
|--------------------------------------------------------|--|--|--|--|
| Recruit/Fill                                           |  |  |  |  |
| Pocruit/Fill (LTE) NITE:                               |  |  |  |  |

Recruit/Fill (LTE) NTE: Vrs. OR Click or tap to enter a da

## g. Click OK on pop-up. ing Official, Organization Liaison

|                                                                                                    |                                                                                | LTE                                                                      | Extensio                                           | n NTE: |
|----------------------------------------------------------------------------------------------------|--------------------------------------------------------------------------------|--------------------------------------------------------------------------|----------------------------------------------------|--------|
| )R Cli Adobe Acrobat                                                                                                    |                                                                                |                                                                          |                                                    | n      |
| e Using your is signature to signature to the taken to the Do not show this under the taken to the taken to the taken to the taken to the taken to the taken to the taken to the taken taken to the taken taken ta | nouse, click and d<br>appear. Once you<br>next step of the si<br>message again | rag to draw the area when<br>finish dragging out the d<br>gning process. | re you would like the<br>lesired area, you will be |        |
| Manpower:                                                                                                    |                                                                                |                                                                          |                                                    |        |
| ar FILL action                                                                                                    | s)                                                                             |                                                                          |                                                    |        |

- h. Hover over signature block in Section A for Approving Official, left click and drag to draw a signature box.
  - Use Section A for Approving Official signature and Organization's Manpower signature when applicable
  - Use Section B for FSR signature for IHA actions

|                                                       | RPA CHECKLIST FOR LO<br>16 November 2021 – All Previo<br>2011 – All Previo | CAL NATIONAL ACTIONS><br>ous RPA Checklists are Obsole | te                      |  |
|-------------------------------------------------------|----------------------------------------------------------------------------|--------------------------------------------------------|-------------------------|--|
| Recruit/Fill                                          | he Selecting Official, Organizat                                           | LTE Extension NTE:                                     | yrs. OR Click or tap to |  |
| Recruit/Fill (LTE) NTE: yrs. OR Click or tap to enter |                                                                            | te. Dother - Choose an item.                           |                         |  |
| Approving Official                                    | Signature                                                                  | Manpower Office (if applicable)                        | Signature               |  |
| Section B - Completed by t<br>RPA# in DCPDS:          | he Selecting Official, Organizat                                           | tion Liaison<br>proving Official                       | Signature               |  |
|                                                       | Funds are available:                                                       |                                                        |                         |  |

## i. Release the left click and click "Sign" on pop-up.

|      | Accelerat           |                                                     |                                       | Γ                    | ~                                |                      | ~         |
|------|---------------------|-----------------------------------------------------|---------------------------------------|----------------------|----------------------------------|----------------------|-----------|
| -    |                     |                                                     |                                       |                      |                                  |                      |           |
|      | You are<br>If you w | about to creat<br>ant your sign<br>rea for the sign | te a fairly small<br>ature to be more | signatur<br>e readab | e on this doc<br>le, click Start | ument.<br>Over and d | rag out a |
|      | larger a            | co tot the sig                                      | nacare.                               |                      |                                  |                      |           |
| C De | not show            | this message                                        | again                                 |                      |                                  |                      |           |

## Aanpower:

- j. Click "Continue"
- k. Click "Sign"
- I. Save the file
- m. Click "Yes" to replace file

|     | 5/3/2021 1:25 PM<br>5/21/2021 8:33 AM    |                            | LIEE           | xten       | S |
|-----|------------------------------------------|----------------------------|----------------|------------|---|
| Cor | firm Save As                             |                            |                |            | C |
|     | (Attach 1) RPA Che<br>Do you want to rep | cklist_Nov 162<br>lace it? | 2021.pdf alrea | dy exists. | a |
| _   |                                          | C                          | Yes            | No         | - |
| Sav | e Cancel                                 |                            |                | n<br>      |   |

n. Once your signature appears in the signature block, right click on signature and click "Clear Signature".

|              |                                                                  | La |
|--------------|------------------------------------------------------------------|----|
| Signature    | SUZUKI.TOMOKA Digitally regreed by<br>9/2/30/10/2009/12/20       |    |
|              | Clear Signature                                                  | -  |
|              | <u>V</u> alidate Signature                                       |    |
| Signature    | View Signed Version<br>Compare Signed Version to Current Version |    |
| то           | Add Verification Information                                     |    |
| ose an item. | Show Signature Properties                                        |    |

o. You have created a blank signature block to have your Approving Official sign.

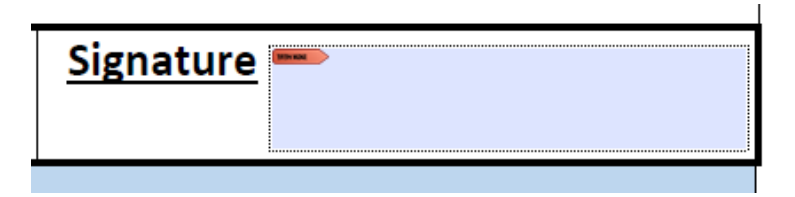

p. Repeat k. through s. to create more signature blocks as needed.